## 総会視聴システムの使い方(1)

# 登録からログインまで

※個人発表の責任発表者の方は登録が済んでいますので スライド4からご覧ください

日本教育心理学会第64回総会

### 「総会へのログイン方法について」メールからの登録

#### 参加申込みの際に登録いただいたメールアドレスに 「総会ログイン方法について」メール

#### をお送りしますので、ご自身でパスワードを設定してください。

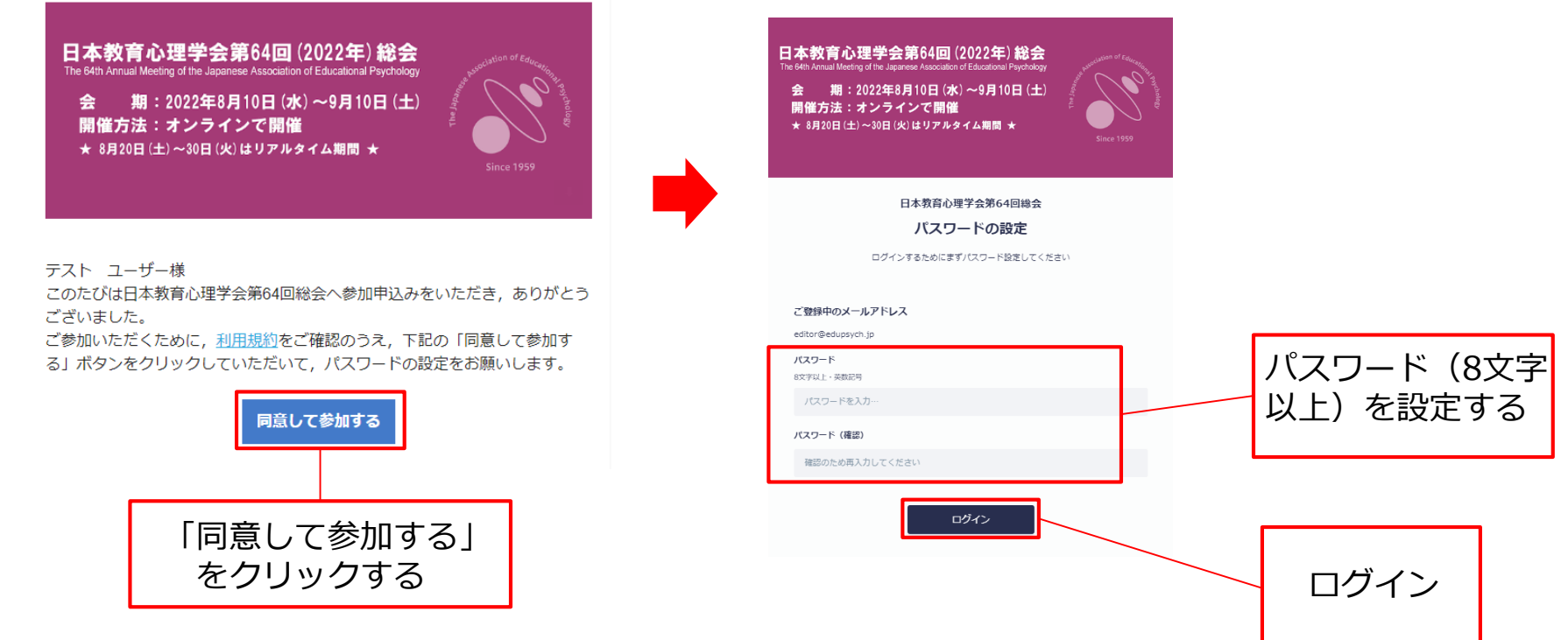

#### ご登録のメールアドレスが総会の視聴システムへのログインIDとなります。

「メッセージ」が届いたこと等をお知らせする通知メールも、そのアドレスに届きます。

#### 「総会ログインページのご案内」メール

#### パスワードを設定したら,「総会ログインページのご案内」メールが届きます。 このメールの「ログインする」のURLから視聴システムにログインできます。

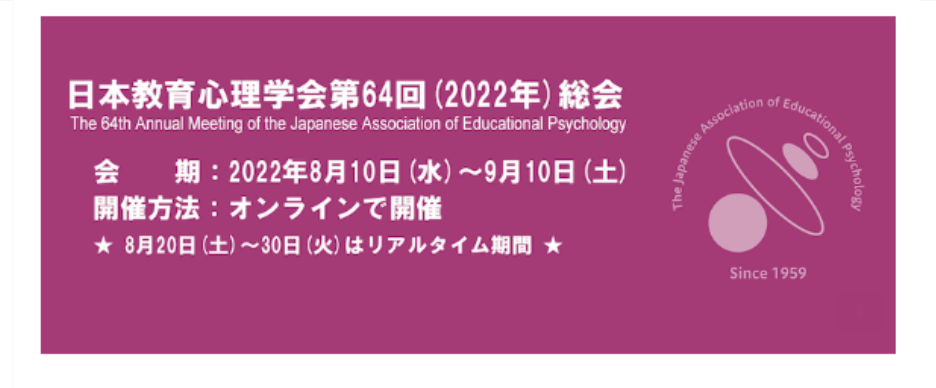

テスト ユーザー様

日本教育心理学会第64回総会へご登録をいただき,ありがとうございました。

視聴システムへは、下記の「ログインする」のURLからメールアドレスとパス ワードでログインしてください。

ログイン画面,またはログインした後に表示されるホーム画面のURLをブック マークすると,その後のアクセスが簡単になります。

総会の会期の前に必ずログインしてみていただき,もしログインできない場合 は,事務局までご連絡ください。

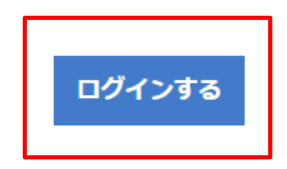

## ログイン後の画面

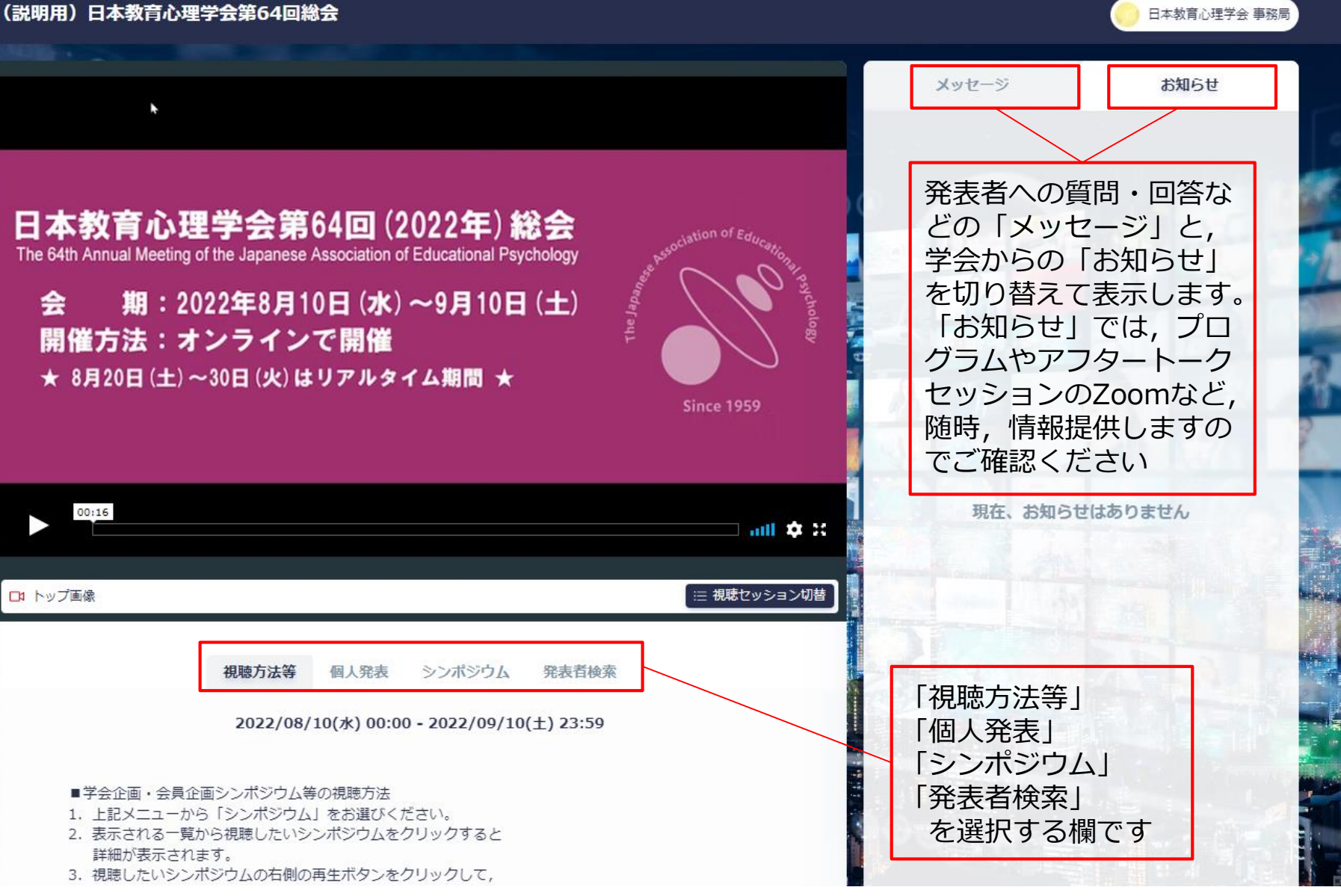

## ログアウト

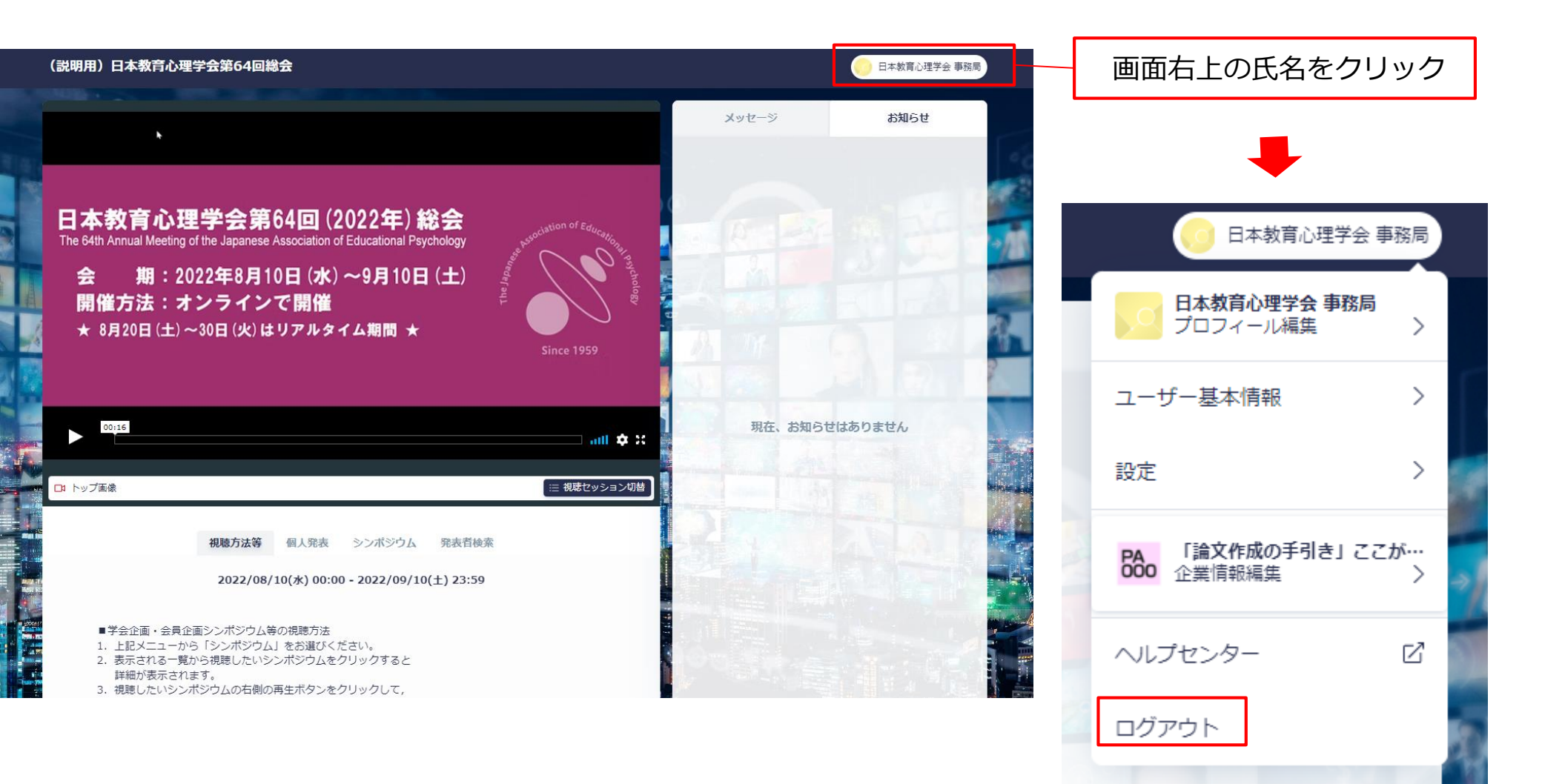

ご注意

## 視聴システムの画面右上にある氏名をクリックすると 「プロフィール編集」というボタンがあり、それをクリックすると、以下の表示が出ます。 使用しているシステムのデフォルトで表示されますが、 この「招待」機能は使用しないでください。 誤ってこの機能を使って他の方を「招待」した場合は、 事務局までお知らせください。

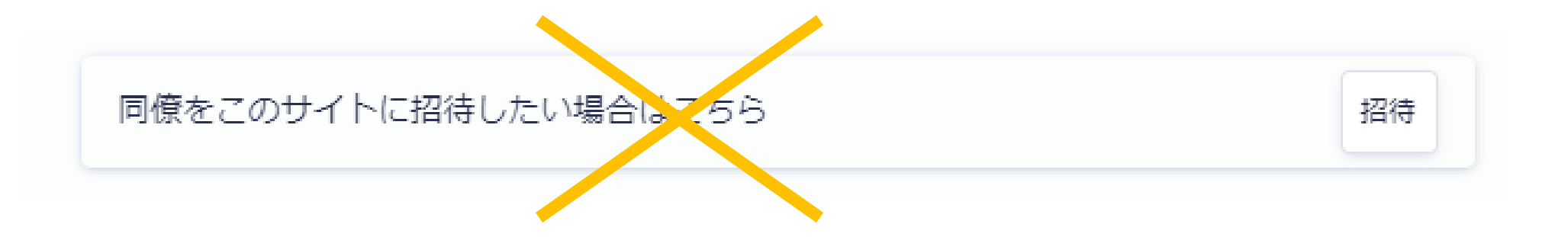